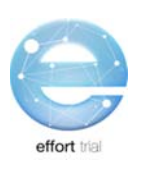

# **SECTION 5: DATA COLLECTION & ENTRY**

## Contents

| Data Collection2                                  |
|---------------------------------------------------|
| Safeguarding Subject Privacy and Confidentiality2 |
| Data Entry3                                       |
| REDCap                                            |
| REDCap Navigation3                                |
| Data Entry History6                               |
| Data Conventions in REDCap™6                      |
| Data Flow7                                        |
| Query System                                      |
| How to Access the Query Module8                   |
| Viewing ALL Queries                               |
| Viewing Patient Specific Queries8                 |
| Query Types9                                      |
| Responding to a Query9                            |
| Submitting Data                                   |
| Finalized Patient in REDCap11                     |

## **Data Collection**

Data collection should be conducted using the Patient CRF Worksheet. Comprehensive instructions on how to collect each data point is found in the Patient CRF Instructions. The Patient CRF Worksheet is formatted to match how you will enter your data into REDCap. Each Patient CRF Worksheet organizes the data you will collect for each enrolled patient. The screen shot of the Patient CRF cover page, to the right, illustrates how the data is organized.

The *Patient CRF Worksheet and Instructions* can be downloaded from the website.

NOTE: The information found in the "Data Entry" section of this manual describes the electronic data capture system (REDCap) that you will use to enter the data you have collected. The procedures will also include

| D - 43     | and CDE Manlack and                                                                       |        |
|------------|-------------------------------------------------------------------------------------------|--------|
| Patie      | ent CRF worksneets                                                                        |        |
|            |                                                                                           |        |
| These Pat  | ent CRF Worksheets have been developed to assist your site in collecting data for the     | trial. |
| The follow | ing table can be used by the site to track the completion of data collection for the pati | ent    |
|            | · · · · · · · · · · · · · · · · · · ·                                                     |        |
| Complete   | Form Name                                                                                 | Page   |
|            | ese data are recorded on Day 1 only. Day 1 = ICU admission day)                           |        |
|            | Patient Information                                                                       |        |
|            | Enrollment                                                                                |        |
|            | Baseline SOFA Score                                                                       |        |
|            | Nutrition Assessment                                                                      |        |
|            | Malnutrition                                                                              |        |
|            | Clinical Frailty Scale                                                                    |        |
|            | SAN_7  Natifica Goals                                                                     | -      |
|            | Determining Nutrition Goels                                                               |        |
|            | <ul> <li>Initiation of Nutrition Therapy</li> </ul>                                       |        |
| Daily Data | These data are recorded daily until the first of ICU discharge, death or day 12)          |        |
|            | Daily Nutrition Data                                                                      |        |
|            | Deily Enterel Nutrition (EN) Data                                                         |        |
|            | Protein Supplements                                                                       |        |
|            | Non-Protein Modular Supplements                                                           |        |
|            | EN Interruption     Daily Parasteral Netition (NI) Data                                   | _      |
|            | Daily Protein Data (Day 13-28)                                                            | -      |
|            | (NOTE: these data are collected until the first of ICU discharge, death or Day 28)        |        |
|            | Deily Nutritional Adequacy (automatically calculated by SEDCap)                           |        |
|            | Energy                                                                                    |        |
|            | Protein                                                                                   |        |
|            | Deily Vesopressors/Inotropes                                                              |        |
|            | Daily Renal Replacement Therapy                                                           |        |
| Duttomes   | Inese data are recorded at Death, or ICO and Hospital discharge and Day 60)               | -      |
|            | Mechanical Ventilation (Start and Stop Dates)                                             | -      |
|            | Renal Replacement Therapy (Start and Stop Dates)                                          | -      |
|            | Hospital Outcomes                                                                         |        |
|            | <ul> <li>ICU Stay</li> </ul>                                                              |        |
|            | Hospital Discharge                                                                        |        |
|            | <ul> <li>S0 Day Outcome</li> </ul>                                                        | 1      |

instruction on how to navigate REDCap, general rules and data conventions (e.g. what format to use to enter dates), how the data you enter is checked for data discrepancies (i.e. queries) and how to organize your study documents.

## **Safeguarding Subject Privacy and Confidentiality**

The site research team as well as the coordinating centre has the responsibility of safeguarding the privacy and confidentiality of the patients enrolled in the EFFORT study by safeguarding personally identifiable information (PII). You are responsible or ensuring local, provincial/state and national privacy regulations are followed.

**Personally identifiable information (PII)** - Is any data that could potentially identify a specific individual, when used alone or combined with other available information. Examples include, but are not limited to: name, initials, medical record/chart number, lab accession number, date of birth.

All participating sites must observe the following practices to safeguard the confidentiality of each research patient enrolled in the EFFORT study.

1. No patient record shall be removed from the participating site before it is de-identified. This includes any copies of patient records being faxed to the coordinating centre for data verification.

**De-identification** - Refers to the practice of obliterating PII from medical records and other study source documents to prevent an individual's identify from being connected with information.

 All patient records sent to the coordinating centre, whether via fax, uploaded to REDCap or other method, will include the patient <u>study ID number ONLY</u>. This will be the number assigned to the patient at the time of randomization (via REDCap).

## **Data Entry**

## **REDCap**

**REDCap**<sup>™</sup> is a web-based electronic data capture system that will be used as the EFFORT Trial electronic Case Report Forms (eCRFs). REDCap<sup>™</sup> may be accessed directly at:

https://ceru.hpcvl.queensu.ca/EDC/redcap/.

| EDCap                                                     |                               |
|-----------------------------------------------------------|-------------------------------|
| -                                                         |                               |
| se log in with your user name and password. If you are ha | Evaluation Constant<br>h Unit |
|                                                           |                               |
| Username:                                                 | 1                             |
| Username:<br>Password:                                    |                               |

You will be collecting data on each enrolled participant from the time of ICU admission until the Day 60 follow-up assessment. Refer to Table 2: Schedule of Events for the detailed timelines for the various types of data collection.

## **REDCap Navigation**

After you have selected a participant, you will be brought to the Event Grid. The Event Grid gives you a snap shot of the data entry forms for the participants.

Each type of data entry form (i.e. Data Collection Instrument) is the table row labels; each column of the table is labelled with the study day.

Each dot in the table represents an individual data entry form that is required for a particular participant.

Each individual entry form can be accessed by clicking on the dot. As you can see below, the circled dot is the Baseline Nutrition Assessment form for study day 1.

| " Anna 🙃 Garala 🐨 Marati                                                               | - De ser Maria                        |               |        |         |       | KCUL  |         |       | CERLI |       |         |        |        |        |          |          | t.     | D Com  |        |            |             |         |
|----------------------------------------------------------------------------------------|---------------------------------------|---------------|--------|---------|-------|-------|---------|-------|-------|-------|---------|--------|--------|--------|----------|----------|--------|--------|--------|------------|-------------|---------|
| Apps G Google S Meetin                                                                 | Church ID Of                          | O Doodle      | Easy 5 | chedui  |       | KGH I | itranet |       | CERU  |       | .ontaci | US - G | 000 Ke | CC     | III - CO | laborati | vetn   | 🗌 Cer  | IGAAA  | Familing   | - 1         |         |
| El Study ID 2418-1 Seectioner lecoro                                                   | Study ID 24                           | 18-1 -        |        |         |       |       |         |       |       |       |         |        |        |        |          |          |        |        |        | Enable flo | ating table | headers |
| oplications                                                                            | Collection                            | Randomization | Day 1  | Day 2   | Day 3 | Day 4 | Day 5   | Day 6 | Day 7 | Day 8 | Day 9   | Day 10 | Day 11 | Day 12 | Day 13   | Day 14   | Day 15 | Day 16 | Day 17 | Day 18     | Day 19      | Day 20  |
| Data Exports, Reports, and Stats                                                       | Inclusion                             | ٢             |        |         |       |       |         |       |       |       |         |        |        |        |          |          |        |        |        |            |             |         |
| E-signature and Locking Might<br>Data Quality and Resolve Issues                       | Exclusion                             | 0             |        |         | -     |       |         |       |       |       |         |        |        |        |          |          |        |        | -      |            |             |         |
| Uale 6. Information                                                                    | Pre-                                  |               |        |         |       |       |         |       |       |       |         |        |        |        |          |          |        |        |        |            |             |         |
|                                                                                        | Randomization                         | 0             |        |         |       |       |         |       |       |       |         |        |        |        |          |          |        |        |        | -          |             |         |
| Help & FAQ<br>Video Tutorials                                                          | Patient<br>Information                |               | ۲      |         |       |       |         |       |       |       |         |        |        |        |          |          |        |        |        |            |             |         |
| Suggest a New Feature                                                                  | SOFA Score                            |               | 0      |         |       |       |         |       |       |       |         |        |        |        |          |          |        |        |        |            |             |         |
| If you are experiencing problems, please<br>contact your <u>REDCap administrator</u> . | Clinical Frailty<br>Scale &<br>SARC-F |               | ۲      |         |       |       |         |       |       |       |         |        |        |        |          |          |        |        |        |            |             |         |
|                                                                                        | Baseline<br>Nutrition<br>Assessment   | (             | •      | )       |       |       |         |       |       |       |         |        |        |        |          |          |        |        |        |            |             |         |
|                                                                                        | Daily Nutrition<br>Data               |               | ۲      | ۲       | ۲     | ۲     | ۲       | ۲     | ۲     | ۲     | ۲       | ۲      | ۲      | ۲      |          |          |        |        |        |            |             |         |
|                                                                                        | Daily EN<br>Nutrition Data            |               | ۲      | $\odot$ | ۲     | ۲     | ۲       |       | ۲     |       | ۲       | ۲      | ۲      | ۲      |          |          |        |        |        |            |             |         |
|                                                                                        | Daily PN<br>Nutrition Data            |               | ۲      | ۲       | ۲     |       | ۲       |       | ۲     | ۲     | ۲       | ۲      | ۲      | ۲      |          |          |        |        |        |            |             |         |
|                                                                                        | Daily<br>Nutritional<br>Adequacy      |               | ۲      |         | ۲     |       | ۲       |       | ۲     | ۲     | ۲       |        | ۲      |        |          |          |        |        |        |            |             |         |
|                                                                                        | Daily Protein<br>Data                 |               |        |         |       |       |         |       |       |       |         |        |        |        | 0        |          | ۲      | ۲      | 0      |            | ۲           |         |
|                                                                                        | Vasopressors<br>And Inotropes         |               |        |         |       |       |         |       |       |       |         |        |        |        |          |          |        |        |        |            |             |         |
|                                                                                        | Mechanical<br>Ventilation             |               |        |         |       |       |         |       |       |       |         |        |        |        |          |          |        |        |        |            |             |         |
|                                                                                        | Renal<br>Replacement<br>Therapy (RRT) |               | ۲      | ۲       | ۲     | ۲     | ۲       | ۲     | ۲     | ۲     | ۲       | ۲      | ۲      | ۲      | ۲        | ۲        | ۲      | ۲      | ۲      | ۲          | ۲           | ۲       |
|                                                                                        | Hospital<br>Outcomes                  |               |        |         |       |       |         |       |       |       |         |        |        |        |          |          |        |        |        |            |             |         |
|                                                                                        | Serious<br>Adverse Event<br>Report    |               | ۲      | ۲       | ۲     | ۲     | ۲       | ۲     | ۲     | ۲     | ۲       | ۲      | ۲      | ۲      | ۲        | ۲        | ۲      | ۲      |        | ۲          | ۲           | ۲       |
|                                                                                        | Serious                               |               | 0      | 0       | 0     |       | 0       |       | 0     |       | 0       | 0      | 0      |        | 0        | 0        |        | 0      | 0      |            |             | 0       |

Select the 'Enable Floating table headers' button circled, seen on the top right side of the event grid. This will allow the heading to follow as you scroll (i.e. similar to how you can 'freeze' cells in excel). Slide the horizontal navigation scroll bar outlined at the bottom to the right of the screen to reveal the rest of the Event Grid. You must select this button each time you return to the event grid.

You can navigate between forms on the same study day using the form links on the left side navigation menu by clicking on the desired data entry form.

| REDCap                                                                                     | Clinical Evaluation Research Unit          | n Kingston<br>General<br>Hospital                                          |  |  |  |  |  |  |  |  |
|--------------------------------------------------------------------------------------------|--------------------------------------------|----------------------------------------------------------------------------|--|--|--|--|--|--|--|--|
| Logged in as overveldeja   Log out                                                         | EFFORT Test                                |                                                                            |  |  |  |  |  |  |  |  |
| My Projects     Project Home     Project Setup     Project status: Development             | Actions: 🔁 Download PDF of instrument(s) 🗢 | SUDEO: Basic data entr                                                     |  |  |  |  |  |  |  |  |
| Data Collection                                                                            | Baseline Nutrition Assessment              |                                                                            |  |  |  |  |  |  |  |  |
| Add / Edit Records                                                                         |                                            | Re-assign this record to another Data Access Group? Test 2                 |  |  |  |  |  |  |  |  |
| - Create new records or edit/view existing ones                                            | Editing existing Study ID 2418-1           |                                                                            |  |  |  |  |  |  |  |  |
| E Study ID 2418-1 Select other record                                                      | Event Name: Day 1                          |                                                                            |  |  |  |  |  |  |  |  |
| Event: Day 1                                                                               | Study ID                                   | 2418-1                                                                     |  |  |  |  |  |  |  |  |
| Patient Information                                                                        | Calculation of Nutrition Goal              |                                                                            |  |  |  |  |  |  |  |  |
| SOFA Score                                                                                 | Height                                     | H                                                                          |  |  |  |  |  |  |  |  |
| Baseline Nutrition Assessment     Daily Nutrition Data     Daily EN Nutrition Data         | How was height determined?                 | <ul> <li>✓ X.XX metres</li> <li>⊕ ○ Actual</li> <li>○ Estimated</li> </ul> |  |  |  |  |  |  |  |  |
| Daily PN Nutrition Data     Daily Nutritional Adequacy     Renal Replacement Therapy (RRT) | Dry Body Weight                            | H XXXX.X kg                                                                |  |  |  |  |  |  |  |  |
| Serious Adverse Event Report<br>Serious Adverse Event CERU                                 | How was weight determined?                 | O Actual     Estimated                                                     |  |  |  |  |  |  |  |  |
| Dock all forms                                                                             | BMI                                        | (i) View equation<br>kg/m <sup>2</sup>                                     |  |  |  |  |  |  |  |  |
| <ul> <li>Data Exports, Reports, and Stats</li> <li>E-signature and Locking Mgmt</li> </ul> | Was a nutrition assessment completed?      | H ● Yes<br>⊖ ○ No                                                          |  |  |  |  |  |  |  |  |
| Data Quality and      Resolve Issues     Help & Information                                | Date of Assessment                         | H Today Y-M-D                                                              |  |  |  |  |  |  |  |  |
| Help & FAQ Video Tutorials                                                                 | Goal Calorie Requirement                   | H kcal/day                                                                 |  |  |  |  |  |  |  |  |
| * Suggest a New Feature                                                                    | Goal Protein Requirement                   | B a/day                                                                    |  |  |  |  |  |  |  |  |

At the end of each form, you will be asked to specify the form status. This legend is to be used to assist you in remembering what data is incomplete, unverified or complete. The status is indicated on the Event Grid Field using the following convention.

| Legend for status icons:                |
|-----------------------------------------|
| Incomplete Incomplete (no data saved) ? |
| Unverified                              |
| Complete                                |

| <b>Incomplete</b><br>(red dot)    | No data has been entered on a form. Blanks forms will automatically be set to incomplete.                                                                                    |
|-----------------------------------|----------------------------------------------------------------------------------------------------|
| <b>Unverified</b><br>(yellow dot) | Data entry is partially completed on a form. The RC wants to double check data already entered on a form. Partially completed forms will automatically be set to unverified. |
| <b>Complete</b><br>(green dot)    | Data entry is complete on a form. Further changes to the data are not anticipated.<br>Only forms manually set to complete will have this status.                             |
| Locked<br>(lock symbol)           | Locked status will appear on all forms after all finalization checks are completed. Data on locked forms cannot be changed.                                                  |

There may be up to 4 options at the end of each form to save your progress.

The following example is for: **Daily Nutrition – Study Day 1** 

| Save and go to Grid      |    |
|--------------------------|----|
| Save and Stay            |    |
| Save and go to Next Form | n  |
| Save and go to Next Eve  | nt |
|                          |    |
| Cancel                   |    |

# NOTE: Always remember to "Save" before you navigate away from a form. Navigating from a form without saving will result in loss of data.

#### **Data Entry History**

REDCap<sup>™</sup> has an option for users to see the data entry history for each data field. By clicking on the <sup>IJ</sup> just left of the field (see below).

| 1                |
|------------------|
|                  |
| ✓ Range: 18 - 85 |
| 🕒 🔍 Male         |
| 🢬 🔍 Female       |
|                  |

A window will pop up listing the data entry history for that field showing the date and time, the date was entered, the user who entered the data and the data entered at that time.

|          |                                                               | -                                    | Assign record to a Data Access Group?                                 |
|----------|---------------------------------------------------------------|--------------------------------------|-----------------------------------------------------------------------|
| t/view ( | Data History for var                                          | iable "sex" for r                    | ecord "1" ×                                                           |
| Sele     | Listed below is the history o<br>sorted from earliest to most | f all data entered for th<br>recent. | e variable "sex" for Participant ID "1". The data history results are |
|          | Date/Time of Change                                           | User                                 | Data Changes Made                                                     |
| ssess    | 2017-05-26 16:08:30                                           | froesesh                             | Male (0)                                                              |
|          | 2017-05-26 18:13:04                                           | froesesh                             | Female (1)                                                            |
| ions     | 2017-05-31 16:51:59<br>(most recent data change)              | froesesh                             | Male (0)                                                              |
| Antivi   |                                                               |                                      |                                                                       |
| ation    |                                                               |                                      | Close                                                                 |
| n & RF   | RT                                                            |                                      | <ul> <li>White</li> </ul>                                             |

#### Data Conventions in REDCap™

- Dates should be entered using the <u>YYYY MM DD</u> format i.e. 2017 09 20. A date picker calendar is available to enter dates. Single 'click' on the <sup>11</sup>/<sub>10</sub> icon and you can choose the appropriate month and year from the drop down boxes. Then 'click' the appropriate day.
- Enter all times using the <u>HH:MM</u> 24-hour period format i.e. 22:37. The colon ':' must be entered. Use leading zeros where applicable i.e. 01:28
  - Midnight should be entered as 00:00

- To enter data directly into any text field, **single click** anywhere in the box and type the information.
- Do NOT press enter after entering data into a field. This will cause the form to automatically save and bring you to a new screen that will allow you to return to the Event Grid.
- There should be NO blanks. If data is NOT available use the 'Not Available' option. This includes:
  - Data that is unavailable because the test was not done. *Example: Total-Bilirubin was not done on a particular study day.*
  - Data that is not known. This assumes every effort has been made to find the data but it is missing from source documents. *Example: A particular data point was NOT entered in the medical chart. Or an ICU flow sheet has gone missing.*
- A Study Day begins and ends at midnight, regardless of when your ICU flow chart begins and ends. If your participant records are computerized and the default start time is not midnight, you should be able to set the start time to midnight for the purposes of your data collection. If you do not use the calendar clock (00:00 – 23:59) to enter your data into REDCap<sup>™</sup>, you may receive errors indicating you have too much or too little data; you will be unable to finalize such participants until these errors are resolved.

#### **Data Flow**

To help you determine the status of the patient data, we have designated different stages of data completion. Each stage marks the completion of a specific set of data. The diagram below summarizes the <u>site responsibilities</u> at these various stages.

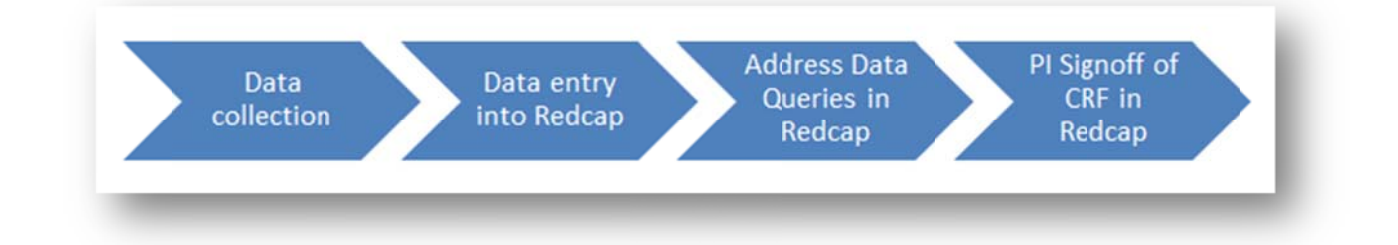

## **Query System**

The Query System (or module) is the program that checks data entered into REDCap. Queries (or data checks) will be generated in the following circumstances:

- Blank data fields •
- Blank forms •
- Out of range values
- Data inconsistencies •

## How to Access the Query Module

#### **Viewing ALL Queries**

The Query Module can be viewed by clicking on "Query Module" at the top of the page. This will enable you to view all queries for all patients at your site.

| Project Home     Project Setup     Project status: Development     | Query Module<br>New: 374            | Outstanding: 0        | D/M Responded: 1           | User Responded: 0         | F.A.R.: 2     | IT Staff: |
|--------------------------------------------------------------------|-------------------------------------|-----------------------|----------------------------|---------------------------|---------------|-----------|
| Data Collection                                                    | You may view an existing record/res | ponse by selecting it | t from the drop-down lists | below. To create a new re | ecord/respons | e, click  |
| Add / Edit Records - Create new records or edit/view existing ones | the button below.                   |                       |                            |                           |               |           |
| Applications                                                       | Total records: 7                    |                       |                            |                           |               |           |
| 🔗 Field Comment Log                                                | Choose an existing Patient ID       | -                     | - select record 🔻          |                           |               |           |
| Resources                                                          |                                     | A                     | dd new record              |                           |               |           |
| Site Registration                                                  |                                     |                       |                            |                           |               |           |

#### **Viewing Patient Specific Queries**

Select an existing Patient ID in REDCap. In the left sidebar, click on "Queries for Patient ..." to view all of the queries for that particular patient.

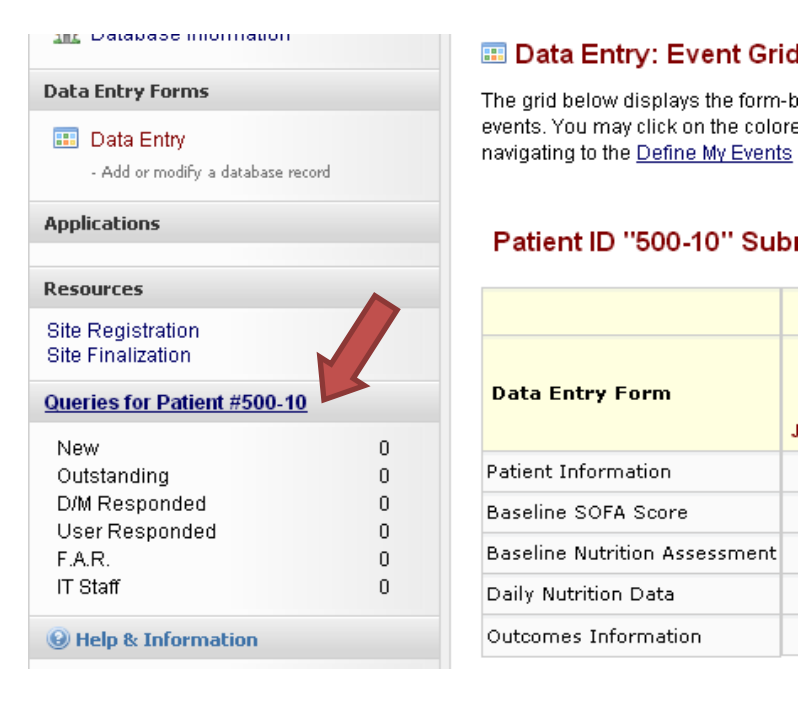

J

## **Query Types**

Queries are divided into two sections:

- Site Queries Identified with a heading "Patient ID xxx-xx"
- Data Management
  - o Pending Data Management (i.e. Coordinating Center) Queries
  - o Resolved & Removed Queries

You are responsible for addressing all queries that appear in the Site Query section (example screen below).

|  | Pati | ent | ID | "2530-4" |
|--|------|-----|----|----------|
|--|------|-----|----|----------|

| Query # | Event | Form Name               | Error Message                                                                                                    | Query Status     |
|---------|-------|-------------------------|----------------------------------------------------------------------------------------------------|------------------|
| 590380  | Day 1 | Nutrition<br>Assessment | Missing Other evidence of moderate to severe malnutrition (select all that apply).                                                                          | New              |
| 590241  | Day 1 | Nutrition<br>Assessment | Missing Is there other evidence of moderate to severe malnutrition not captured above?.                                                                     | New              |
| 588687  | Day 3 | Daily Nutrition<br>Data | Missing Did the patient have a hypoglycemic event? (< 3.5 mmol/L or < 63 mg/dL) on Day 3.                                                                   | New              |
| 588376  | Day 1 | Nutrition Goals         | Missing Was indirect calometry used to determine the goal calorie requirement?.                                                                             | New              |
| 588371  | Day 1 | Daily Nutrition<br>Data | Missing Phosphate UnitsNote: once you specify units here, these units will be assumed to be the same for all phosphate values for 5 this patient. on Day 1. | New              |
| 588361  | Day 1 | Daily Nutrition<br>Data | Missing Was any nutrition received orally/by mouth? on Day 1.                                                                                               | New              |
| 588349  | Day 1 | SOFA Score              | Missing Lowest PaO2/FIO2 Ratio (also known as P/F ratio):.                                                                                                  | New              |
| 587795  | Day 1 | Patient<br>Information  | Direct DM > Non-operative Condition System: Other neurologic disease (specify): stupor                                                                      | D/M<br>Responded |

By referring to the far right column in the table, you will be able to quickly see the status of the query.

- New means the query has recently been noted and you have not yet addressed it.
- **Outstanding** means that a 'new' query has not been addressed for an extended period of time.
- **D/M Responded** means that data management (i.e. the coordinating centre) has responded to the query and you must now review the response.

## **Responding to a Query**

You have two options when responding to queries:

Option 1 – the query is the result of a data entry error or mistake and you need to correct the data.

| Query<br># | Event    | Form<br>Name               | Error Message                                                                                                    |   | Query<br>Status |
|------------|----------|----------------------------|----------------------------------------------------------------------------------------------------|---|-----------------|
| 4014       |          | Outcomes<br>Information    | H You indicated mechanical ventilation was discontinued in the ICU. If this is correct, Date/Time Mechanical Ventilation was discontinued (2012-07-19 12:00) cannot be after ICU Discharge (2012-07-01 15:00). | Ø | New             |
| 4015       | Outcomes | Outcomes<br>Information    | 🛞 ICU Discharge (2012-07-01 15:00) cannot be prior to ICU Admission (2012-07-02 14:50).                                                                                                    | Ø | New             |
| 4016       | Day 1    | Daily<br>Nutrition<br>Data | H It was indicated that the patient was in the ICU for 0 days, but data was entered on Day 4.                                                                                                    | Ø | New             |

- a) In the query table click on the Form Name for the query you wish to address to be taken to that form.
- b) Enter the corrected data and save the form.

c) The next time the queries run that query will be removed. It will not be removed right away.

# Option 2 – The data is correct and data management (i.e. the coordinating centre) would like you to provide confirmation and an explanation.

a) In the query table click on the Error Message for the query you wish to address.

| Query<br># | Event   | Form<br>Name | Error Message                                                                                                    | Query<br>Status |
|------------|---------|--------------|----------------------------------------------------------------------------------------------------|-----------------|
| 4014       | Outcome | mormanu      | H You indicated mechanical ventilation was discontinued in the ICU. If this is correct, Date/Time Mechanical Ventilation 🤯 was discontinued (2012-07-19 12:00) cannot be after ICU Discharge (2012-07-01 15:00). | New             |

b) Select the appropriate response from the drop-down list and enter a comment, if required.

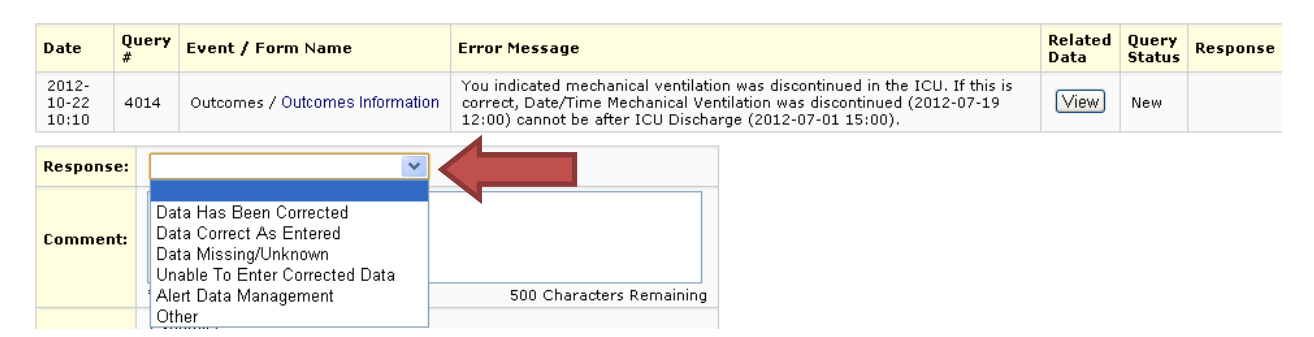

| Response Option                   | Description                                                                                                    | Resulting Query<br>Status |
|-----------------------------------|----------------------------------------------------------------------------------------------------|---------------------------|
| Data<br>Missing/Unknown           | Data was missing from source or not done. A comment is required.                                                                              | User Responded            |
| Data Correct as<br>Entered        | Data is verified by source and is inputted correctly.                                                                                         | User Responded            |
| Unable to Enter<br>Corrected Data | Certain data points may get locked and you will not have<br>access to change your data. A comment containing the<br>correct data is required. | User Responded            |
| Alert Data<br>Management          | Notify Data Management that there might be a problem with the check. A comment is required.                                                   | User Responded            |
| Other                             | Situations that do not apply to the above response options, A comment is required.                                                            | User Responded            |

For those response options that require a comment, please provide a meaningful explanation. Data Management will review the comments and will query you further if:

- Not enough information is provided
- Information is contradictory to entered data
- Explanation is unclear

## **Submitting Data**

Submitting the data lets the system know you are done and want to close the patient chart in REDCap.

1) When data entry is complete and all queries have been resolved click the 'Submit' button at the bottom of the grid.

| ies for Patient #10521001                                    | _         |
|--------------------------------------------------------------|-----------|
| v<br>standing<br>I Responded<br>er Responded<br>.R.<br>itaff | ) ) ) ) ) |

If you have not completed essential forms or still have queries left you will receive an error message.

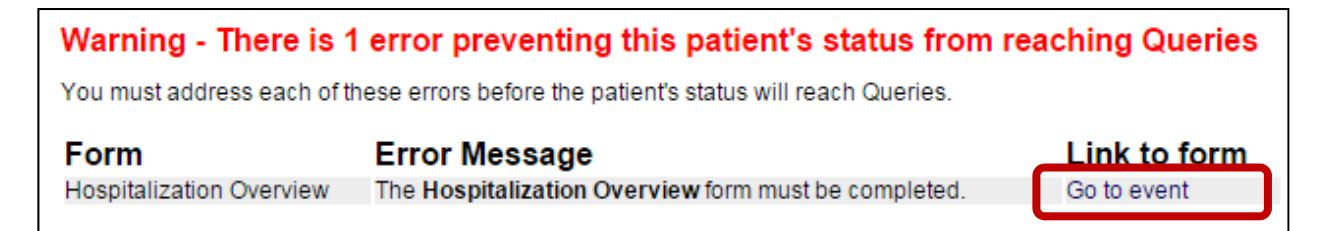

Clicking on 'Go to event' will take you directly to the form with the missing data.

2) The system will now check to see if you missed completing any forms. It will also check for any other complex data queries (logical sequence of events, etc).

## **Finalized Patient in REDCap**

Once the patient is submitted, the outcomes information is entered and any queries have been resolved, the system will automatically finalize the patient. This will lock all of the patient's data. The patient will be labeled as "Finalized".

Please note that Data Management queries will also need to be resolved before the patient is finalized.

#### Remember that all patient charts should be finalized within 90 days of ICU admission.

Refer to the Query Training Module found in the EFFORT website <u>here</u>.